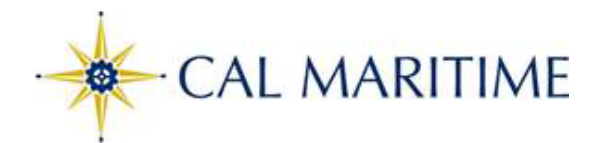

## **Quick Guide: Rehiring Students**

| Action                                                                                        | Information                                                                                                    |
|-----------------------------------------------------------------------------------------------|----------------------------------------------------------------------------------------------------|
| 1. From the Manager Self CSU Student Processes                                                | <b>OR</b> use navigation: Click the Navigator icon 💋 to open the Menu:                                                                                                    |
| Service dashboard                                                                             |                                                                                                    |
| select the CSU Student                                                                        | Menu > Workforce Administration > CSU Workforce Admin Process >CSU Student                                                                                                    |
| Processes tile.                                                                               | Processes > CSU Student Rehire                                                                                                    |
| Select <b>CSU Student Rehire</b> from the                                                     |                                                                                                    |
| menu                                                                                          |                                                                                                    |
| <ul> <li>2. Enter search criteria to find students:</li> <li>Business Unit = MACMP</li> </ul> | Search by:<br>Search by:<br>Search by:                                                                                                    |
| <ul> <li>Termed On or After Date = 08/01 of</li> </ul>                                        | Business Unit MACMP Termed On 08/01/PY student Type Search Elig State v department since 8/1 of last vear                                                                                                    |
| previous year ex: 08/01/2022                                                                  | EmpliD Q Hourty 000 Expected End Dt III to current date.                                                                                                    |
| <ul> <li>Student Type = Flig Student</li> </ul>                                               | Department Q Keile (4) Error Page A student that does not fit that                                                                                                    |
| <ul> <li>Department</li> </ul>                                                                | parameter can't be rehired using                                                                                                    |
| Hourly Pate is optional                                                                       | the Rehire Module.                                                                                                    |
| <ul> <li>Houriy Rate is optional</li> <li>Job Code is optional</li> </ul>                     | Please contact Employment                                                                                                    |
| <ul> <li>Job Code is optional</li> <li>Click the "Coareh" button</li> </ul>                   | Services for instructions.                                                                                                    |
| Click the "Search" button                                                                     |                                                                                                    |
| 3. Review the Error Message column for                                                        | Search Results Error Message                                                                                                    |
| any Emprilos nighighteureu.                                                                   | Select Empl ID                                                                                                    |
|                                                                                               | 1 D 100042164 Student Not Enrolled (25112,32)                                                                                                    |
|                                                                                               |                                                                                                    |
| 4. Check the "Select" box for the students                                                    | Search Results                                                                                                    |
| you wish to rehire. Or use the "Select                                                        |                                                                                                    |
| All" link at the bottom of the page to                                                        | Select Empi ID Select All Deselect All Submit                                                                                                    |
| select all students.                                                                          | 1 🔟 100042452                                                                                                    |
| 5. Complete the following fields:                                                             | These fields are required:                                                                                                    |
| Effective Date                                                                                |                                                                                                    |
| Beason = REH                                                                                  | Eff Date Enri Career Taken Seq Action Reason Hourly Rate Hours End Date                                                                                                    |
| Hourly Rate                                                                                   | Image: Constraint of the second second sec |
| <ul> <li>End Date (within academic year)</li> </ul>                                           |                                                                                                    |
|                                                                                               | **Use Alternate Step 5 for Mass Update instructions                                                                                                    |
| Alternate Step 5 for mass rehire                                                              |                                                                                                    |
| 5. Complete the Mass Update Defaults:                                                         | Mass Update can be used when all                                                                                                    |
| Effective Date                                                                                | appoitnment criteria is the same for Action REH Hourly Rate                                                                                                    |
| • Reason = REH                                                                                | several employees.                                                                                                    |
| Hourly Rate                                                                                   |                                                                                                    |
| End Date                                                                                      | Copy Detaults to Selected                                                                                                    |
| Click "Copy Defaults to Selected"                                                             |                                                                                                    |
| 6. Validate the appt information for the                                                      | Search Results Click the "Select" heading to resort your employee list:                                                                                                    |
| selected employees.                                                                           |                                                                                                    |
|                                                                                               | Select EmpliD                                                                                                    |
|                                                                                               | 242+0001 32                                                                                                    |
| 7. Click the "Submit" button to submit the                                                    | Select All Deselect All Submit                                                                                                    |
| selected transactions                                                                         | All selected rows are submitted to Job Data                                                                                                    |
| 8. Review error messages<br>Batch Job Submitted                                               | Error Message                                                                                                    |
| means the transaction processed                                                               | Student Not Enrolled in Minimum Required Hours (25112,33)                                                                                                    |
| successfully                                                                                  |                                                                                                    |

## Monitor Student Transaction Status

After you submit your changes, you can open the Student Transaction Status page to review the results. The page can be opened page directly from the Rehire Students page, or from the menu.

|    | Action                                                                                                    | Information                                                                                                    |
|----|----------------------------------------------------------------------------------------------------|----------------------------------------------------------------------------------------------------|
| 1. | From the Rehire Students page,<br>Click <b>Error Page</b>                                                                                                    | Search by:         Business Unit       MACMP       Termed On O8/01/PY       Student Type Search       Elig Stdnt          Empl ID       Q       Hourly<br>Rate (<-)       Expected End Dt       Image         You can also navigate directly to this page by using the Navigator:       Menu > Workforce Administration > CSU Workforce Admin Process > CSU Student<br>Processes > CSU Student Transaction Status                                                                                                    |
| 2. | Enter search criteria:<br>A. Business Unit (campus)<br>B. From date<br>C. Thru Date<br>D. Operid<br>E. CHRS ID<br>F. CS Emplid<br>G. Proc Status<br>H. CSU Trans Type | CSU Trans Status  Enter Search Data  "Business FLCMP & From Date 01/02/2021  Proc Error & CSU Trans Type  Business Unit: =MACMP  Operid: The Operator ID of the person who ran the transaction.  CHRS ID: CHRS Employee ID  CS Emplid: Campus Solution employee ID  Proc Status: Select the process statuses that you want to see:  Error: An error occurred and the data was not loaded.  Submitted: the job has been submitted, but not loaded to Job Data yet.  Processed: Data was loaded successfully into Job Data.  CSU Trans Type: Select the type of process you want to see: Hire, Rehire, Update, or Terminate |
| 3. | Click Student Employee Search.                                                                                                    | Student Employee Search                                                                                                    |
| 4. | Review the results                                                                                                    | Student Hire/REH/Term/Job Change Audit/History Data                                                                                                    |
|    |                                                                                                    | Empl Id         CS Emplid         Empl<br>Rcd         Eff Date         Proc Status         Trans<br>Type         Business<br>Unit         Position<br>Number         Description         Reports                                                                                                    |
|    |                                                                                                    | 1 100008238 888879277 3 01/15/2021 Processed Rehire FLCMP 10003823 Student Assistant 1000184                                                                                                    |
|    |                                                                                                    | 2 100010766 890485642 1 01/15/2021 Processed Rehire FLCMP 10003823 Student Assistant 1000184                                                                                                    |
|    |                                                                                                    | 3 100009743 889832788 0 01/15/2021 Processed Rehire FLCMP 10003823 Student Assistant 1000184                                                                                                    |